## **Student Test Scheduling Instructions**

## 1. Log into the <u>online portal</u>.

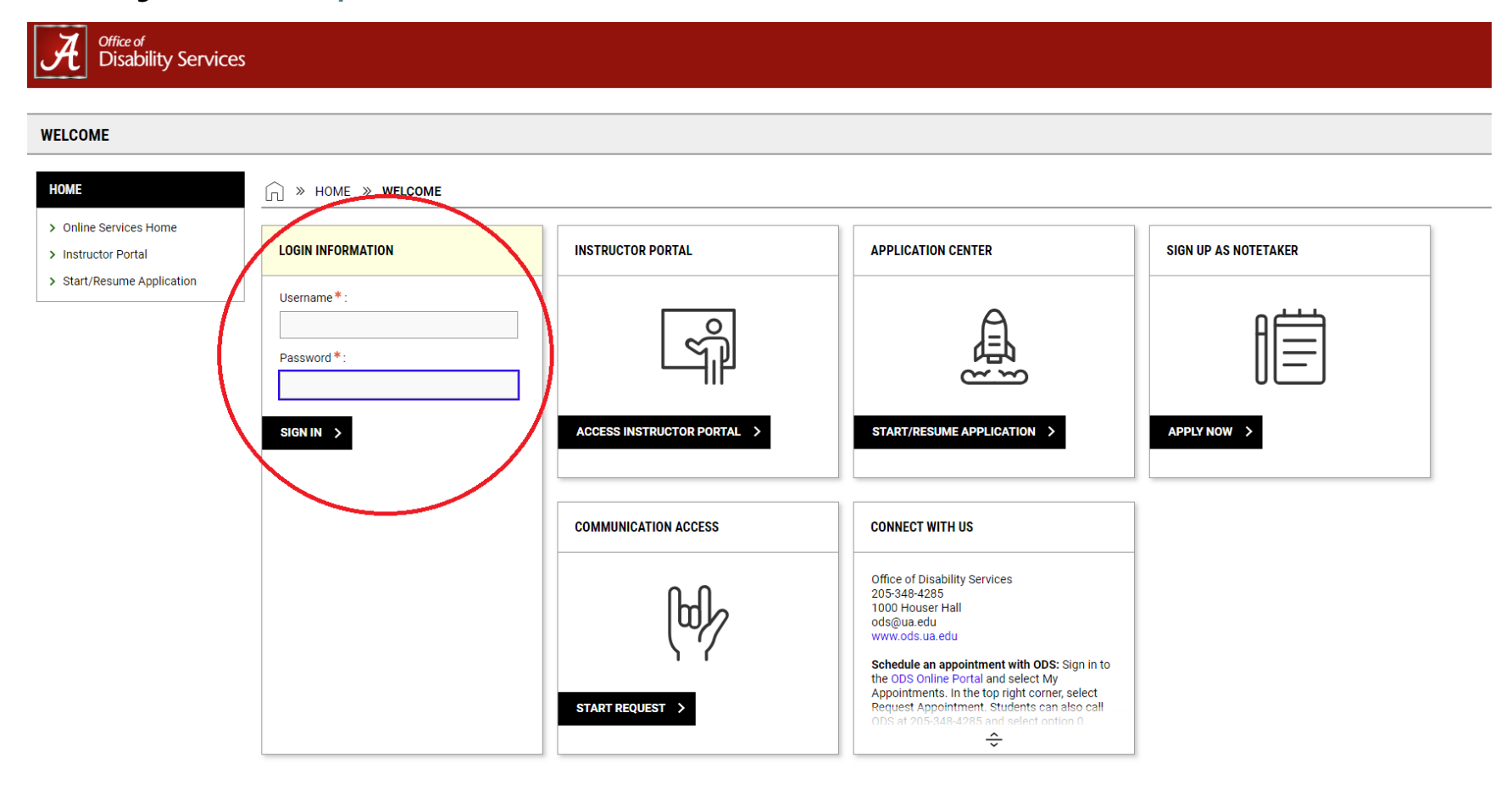

## 2. Navigate to the Alternative Testing Page.

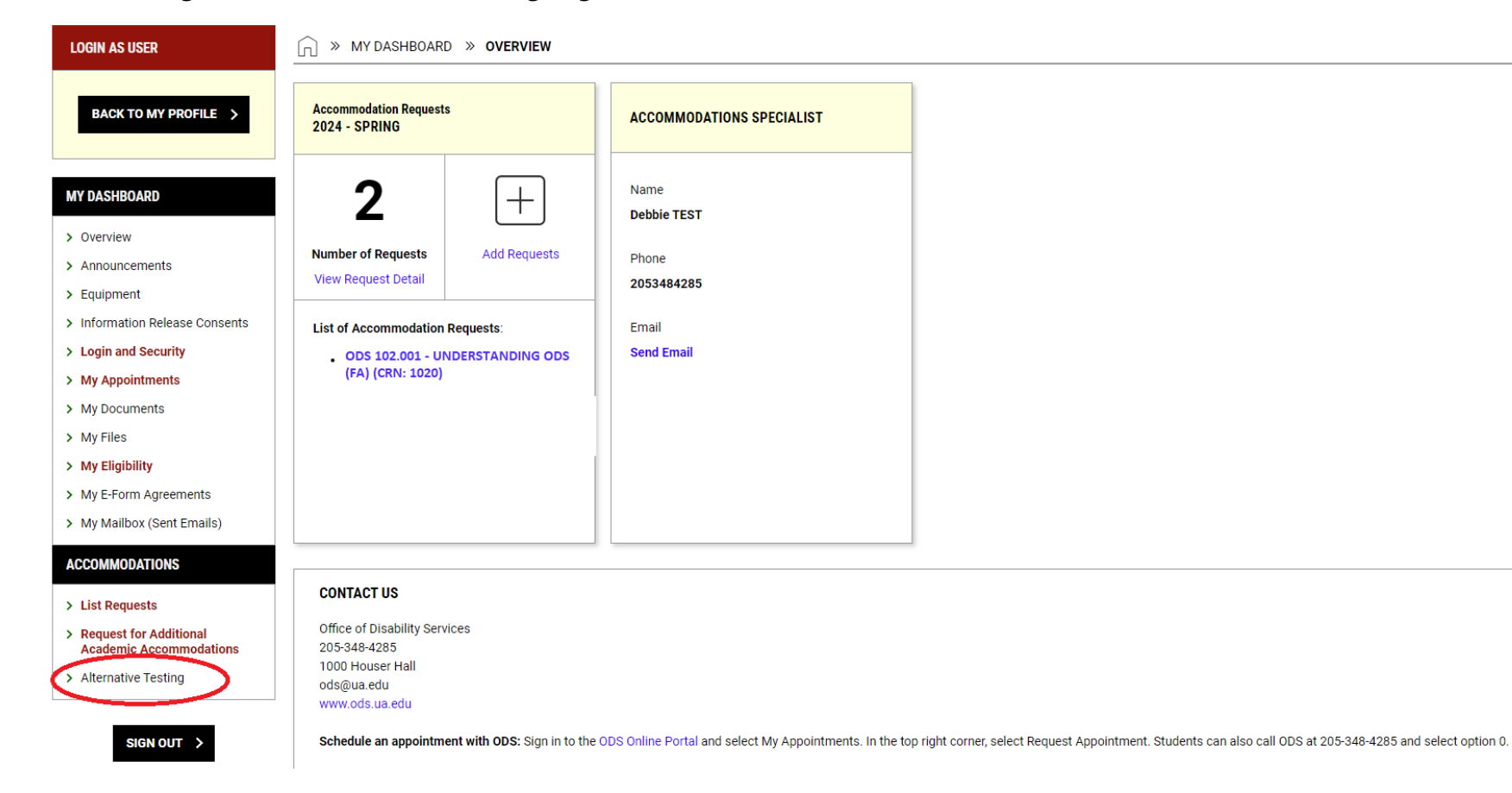

3. Locate Schedule an Exam, select a Course from the drop-down menu and click Schedule An Exam.

| LOGIN AS USER                                    |                                                                                                    | ALL EXAM REG |
|--------------------------------------------------|----------------------------------------------------------------------------------------------------|--------------|
| BACK TO MY PROFILE >                             | IMPORTANT MESSAGE                                                                                                    |              |
| MY DASHBOARD                                     | Three (3) business days notice is required for testing requests. Late testing space requests will not be processed.                                                            |              |
| > Overview                                       | SCHEDULE AN EXAM                                                                                                    |              |
| > Equipment                                      |                                                                                                    |              |
| <ul> <li>Information Release Consents</li> </ul> |                                                                                                    |              |
| > Login and Security                             | Important Note: Courses marked with * do not have Alternative Testing Agreement specified by the instructor and you will be required to enter the standard length of the exam. |              |
| > My Appointments                                |                                                                                                    |              |
| > My Documents                                   | Select Course: Select One                                                                                                    |              |
| > My Files                                       | Select One<br>ODS 102.001 - UNDERSTANDING ODS (FA) (CRN: 1020)                                                                                                    |              |
|                                                  |                                                                                                    |              |

4. Under Available Exam Dates, select the correct date from the drop-down menu. If you do not see your exam date listed, select "The Exam I'm Scheduling Is Not Listed."

| > Login and Security                                                   | EXAM REQUEST                                                                                                    | TERMS AND CONDITIONS                                                    |
|------------------------------------------------------------------------|----------------------------------------------------------------------------------------------------|-------------------------------------------------------------------------|
| > My Appointments                                                      |                                                                                                    |                                                                         |
| > My Documents                                                         | Available Exam Dates * :                                                                                                    | By selecting this box, you are acknowledging that you have received and |
| > My Files                                                             | Select One                                                                                                    | Tevieweu the ODS Testing Center Flocedules.                             |
| > My Eligibility                                                       | Select One<br>Test/Exam - Thursday, July 11, 2024 (02:00 PM)<br>Test/Exam - Wednesday, July 17, 2024 (10:00 AM)<br>Test/Exam - Wednesday, July 24, 2024 (10:00 AM)<br>Final - Thursday, July 25, 2024 (08:00 AM)<br>The Exam I'm Scheduling Is Not Listed                                                                                        |                                                                         |
| > My E-Form Agreements                                                 |                                                                                                    |                                                                         |
| > My Mailbox (Sent Emails)                                             |                                                                                                    |                                                                         |
| ACCOMMODATIONS                                                         | mm/dd/yyyy                                                                                                    |                                                                         |
| > List Requests                                                        | Time * :                                                                                                    |                                                                         |
| <ul> <li>Request for Additional<br/>Academic Accommodations</li> </ul> | Select V Select V                                                                                                    |                                                                         |
| > Alternative Testing                                                  | Services Requested (As Applicable) * :                                                                                                    |                                                                         |
| SIGN OUT >                                                             | Hint: You are required to make a minimum of 1 selections.         Extra Time 1.50x         Total Exam Length:         0 Minutes         Exam Ends At:         Not Available         Required Technology (If Applicable):         Select box if requested time is different from class time - provide explanation below.         Additional Note: |                                                                         |

5. If you select an exam date from the list, the Date, Time and Total Exam Length will auto populate for you. You will just need to check the accommodations you will need under Services Requested (As Applicable) and type any additionally notes regarding your test, if need. Then select Add Exam Request at the bottom.

| > My Appointments                                                      |                                                                                                    |                                                                         |
|------------------------------------------------------------------------|----------------------------------------------------------------------------------------------------|-------------------------------------------------------------------------|
| > My Documents                                                         | Available Exam Dates * :                                                                                           | By selecting this box, you are acknowledging that you have received and |
| > My Files                                                             | Test/Exam - Thursday, July 11, 2024 (02:00 PM) V                                                                   | reviewed the OD's resting Center Procedures.                            |
| > My Eligibility                                                       |                                                                                                    |                                                                         |
| > My E-Form Agreements                                                 |                                                                                                    |                                                                         |
| > My Mailbox (Sent Emails)                                             |                                                                                                    |                                                                         |
| ACCOMMODATIONS                                                         | Date *: ⑦ 07/11/2024 ::::                                                                                          |                                                                         |
| > List Requests                                                        | Time * :                                                                                                    |                                                                         |
| <ul> <li>Request for Additional<br/>Academic Accommodations</li> </ul> | 2 PM v 00 v                                                                                                    |                                                                         |
| > Alternative Testing                                                  | Services Requested (As Applicable) * :                                                                             |                                                                         |
| SIGN OUT ≻                                                             | Hint: You are required to make a minimum of 1 selections.                                                          |                                                                         |
|                                                                        | Z Extra Time 1.50x                                                                                                 |                                                                         |
|                                                                        | Total Exam Length:                                                                                                 |                                                                         |
|                                                                        | 45 Minutes x 1.50x Multiplier = 1 Hr 8 Min                                                                         |                                                                         |
|                                                                        | Exam Ends At:                                                                                                    |                                                                         |
|                                                                        | 02:00 PM + 1 Hr 8 Min = 03:08 PM                                                                                   |                                                                         |
|                                                                        | Required Technology (If Applicable):                                                                               |                                                                         |
|                                                                        | <ul> <li>Select box if requested time<br/>is different from class time -<br/>provide explanation below.</li> </ul> |                                                                         |
|                                                                        | Additional Note:                                                                                                   |                                                                         |
|                                                                        |                                                                                                    |                                                                         |
|                                                                        |                                                                                                    |                                                                         |

NOTE: You can adjust the time if you need to start a test at a different time due to a class conflict for extra time.

6. If you select "The Exam I'm Scheduling is Not Listed," you will need to complete the following sections: Exam Type, Date, Time, Standard Length of Exam (In Minutes), and Services Requested (As Applicable). Then select Add Exam Request at the bottom.

| > My E-Form Agreements                                                 | UPCOMING EXAMS FOR THIS COURSE                                                                                      | EXAM REQUEST                                                                       |
|------------------------------------------------------------------------|----------------------------------------------------------------------------------------------------|------------------------------------------------------------------------------------|
| > My Mailbox (Sent Emails)                                             | Test/Exam on Thursday, July 11, 2024                                                                                | Available Exam Dates *:                                                            |
| ACCOMMODATIONS                                                         | Time: 02:00 PM - 03:08 PM (68)                                                                                      | The Exam I'm Scheduling Is Not Listed 🗸                                            |
| > List Requests                                                        |                                                                                                    | Exam Type *:                                                                       |
| <ul> <li>Request for Additional<br/>Academic Accommodations</li> </ul> | TERMS AND CONDITIONS                                                                                                | Select One V                                                                       |
| > Alternative Testing                                                  | By selecting this box, you are acknowledging that you have received and reviewed the ODS Testing Center Procedures. | Campus *:<br>Main Campus 🗸                                                         |
| SIGN OUT >                                                             |                                                                                                    | Date *: ⑦                                                                          |
|                                                                        |                                                                                                    | Time*:                                                                             |
|                                                                        |                                                                                                    | Select V Select V                                                                  |
|                                                                        |                                                                                                    | Standard Length Of Exam (In Minutes) *: ③                                          |
|                                                                        |                                                                                                    | Services Requested (As Applicable)*:                                               |
|                                                                        |                                                                                                    | Hint: You are required to make a minimum of 1 selections.                          |
|                                                                        |                                                                                                    | Extra Time 1.50x                                                                   |
|                                                                        |                                                                                                    | Total Exam Length:                                                                 |
|                                                                        |                                                                                                    | 0 Minutes                                                                          |
|                                                                        |                                                                                                    | Exam Ends At:                                                                      |
|                                                                        |                                                                                                    | Required Technology (If Applicable):                                               |
|                                                                        |                                                                                                    | <ul> <li>Select box if requested time<br/>is different from class time.</li> </ul> |

7. You can view all requests, see the status of all requests, and modify/cancel any requests under the Alternative Testing tab by selecting All Exam Requests.

| ALTERNATIVE TESTING                                                          |                                                                                                    |
|------------------------------------------------------------------------------|----------------------------------------------------------------------------------------------------|
| LOGIN AS USER                                                                | • MY DASHBOARD » ALTERNATIVE TESTING     OVERVIEW     All EXAM REQUESTS                                                                                                    |
| BACK TO MY PROFILE >                                                         | IMPORTANT MESSAGE                                                                                                    |
| MY DASHBOARD                                                                 | Three (3) business days notice is required for testing requests. Late testing space requests will not be processed.                                                            |
| <ul><li>&gt; Overview</li><li>&gt; Announcements</li></ul>                   | SCHEDULE AN EXAM                                                                                                    |
| > Equipment                                                                  |                                                                                                    |
| <ul> <li>Information Release Consents</li> <li>Login and Security</li> </ul> | Important Note: Courses marked with * do not have Alternative Testing Agreement specified by the instructor and you will be required to enter the standard length of the exam. |
| My Appointments     My Documents                                             | Select Course: Select One                                                                                                    |
| <ul> <li>My Files</li> <li>My Eligibility</li> </ul>                         | SCHEDULE AN EXAM >                                                                                                    |
| > My E-Form Agreements                                                       |                                                                                                    |
| > My Mailbox (Sent Emails)                                                   | UPCOMING EXAMS                                                                                                    |
| ACCOMMODATIONS                                                               |                                                                                                    |